🖸 🎧 😰 google.com/search?q=beam+studio&oq=&gs\_lcrp=EgZjaHJvbWUqCQgHECMYJxjqAjIJCAAQlxgnGOoCMgklARAjGCcY6glyCQgCECMYJxjqAjIJCAMQlxgnGOoCMgklBBAjGCcY6glyCQgFECMYJxjqAjIJCAYQlxgnGOoCMgklBxAjGCcY6gLS... 🛧

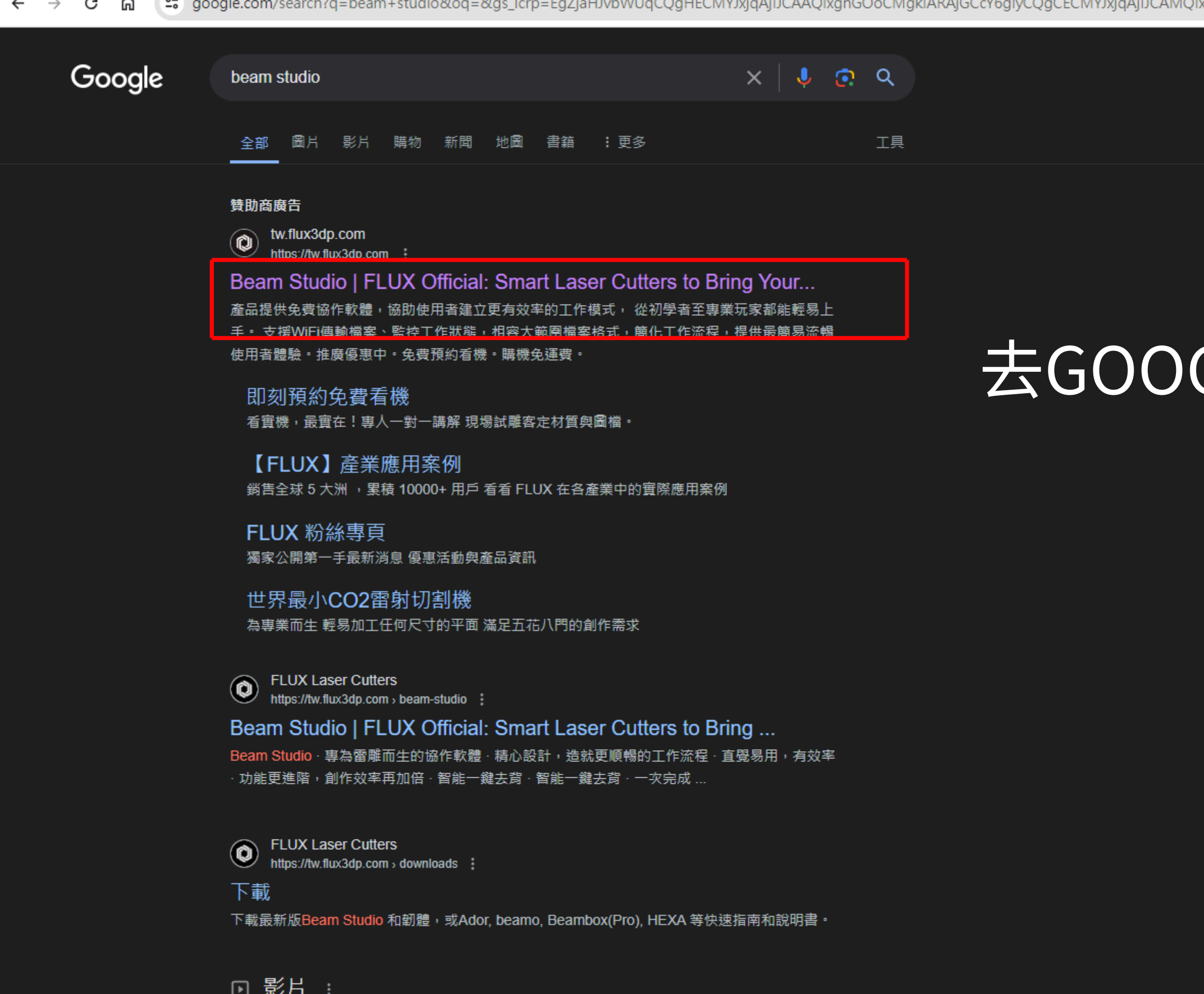

O

Ħ.

9

9

.....

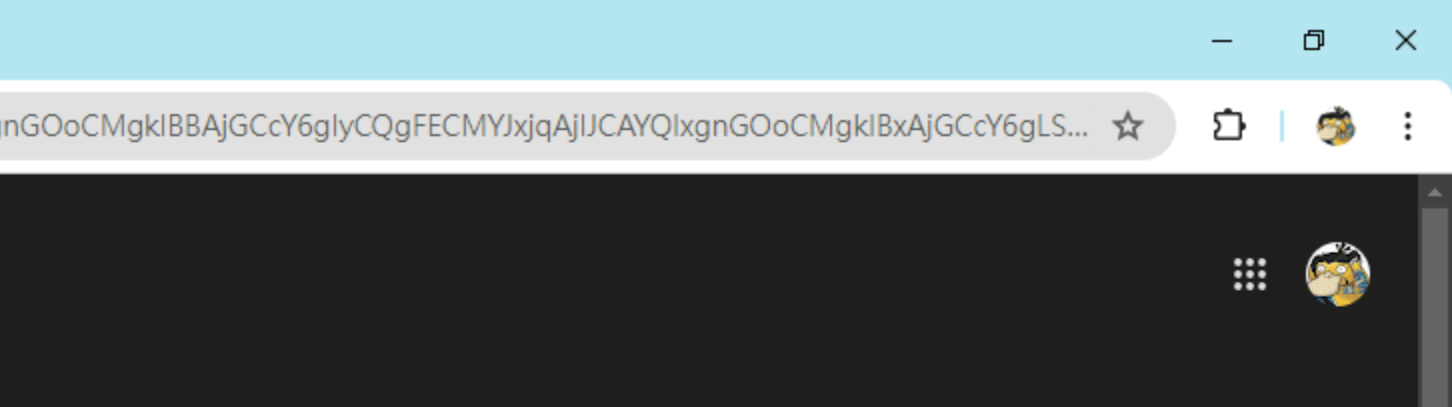

# 去GOOGLE搜尋[beam studio]

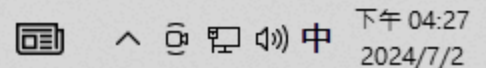

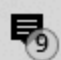

tw.flux3dp.com/beam-studio/?gad\_source=1&gclid=CjwKCAjwyo60BhBiEiwAHmVLJfKVPxSGmjMlvr3YS4rr2cokE-uHYRNzrYXKUBvkr0pH8ydfuHlzbhoCFEwQAvD\_BwE

6

-

9

## 🖗 FLUX

 $\rightarrow$ 

←

С

產品 ✔ 應用 ✔ 體驗 ✔ 支援 ✔ 關於 ✔

# **Beam Studio**

開始體驗網頁版

MacBook Pro

專為雷雕而生的協作軟體

下載軟體

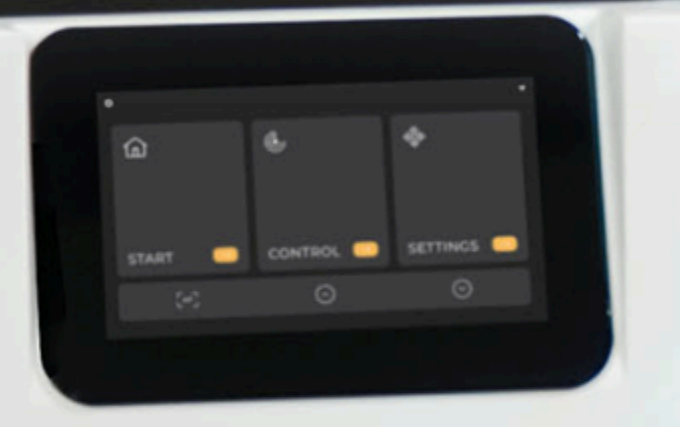

-

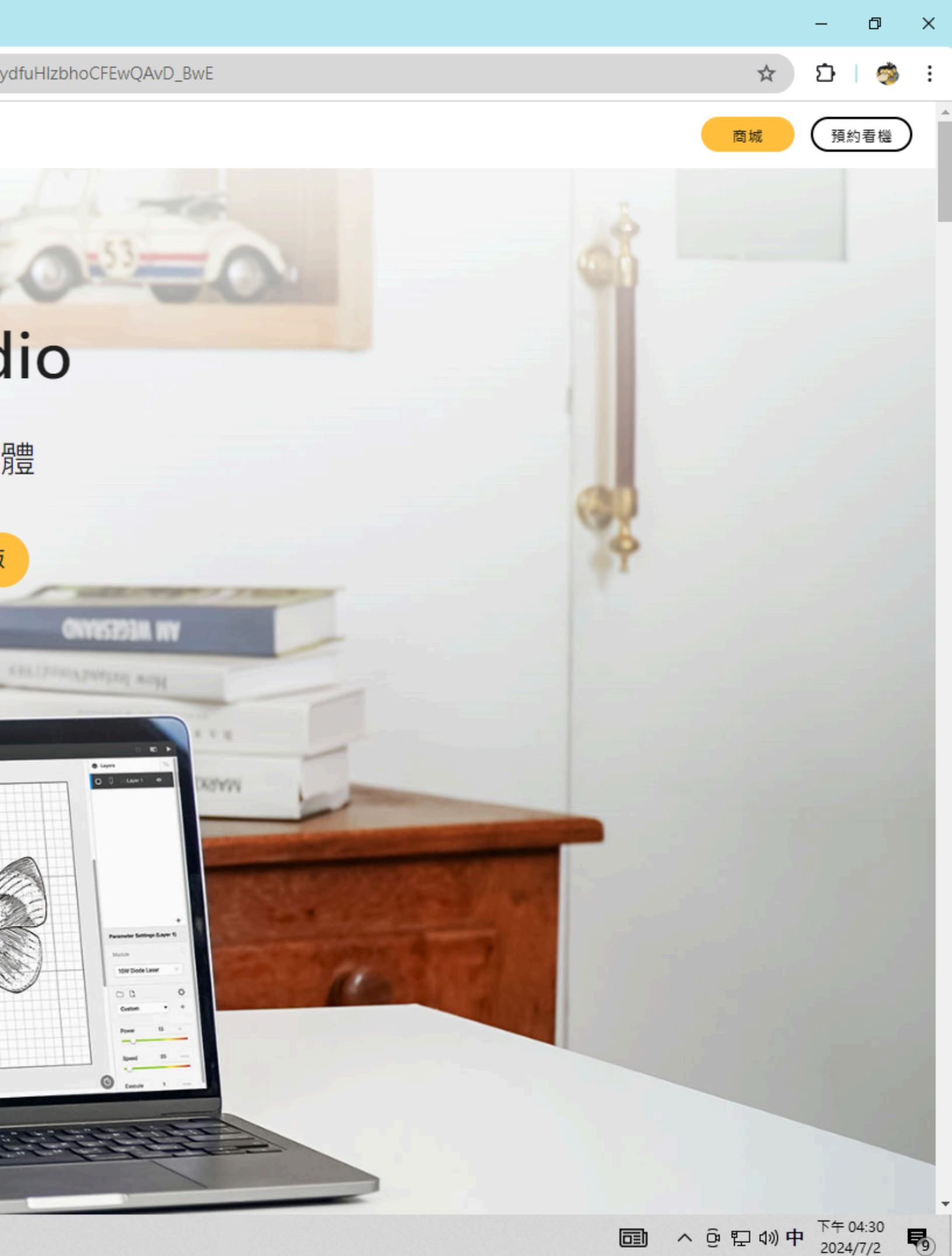

### ጨ С

-

### 應用 ✔ 支援 ✔ 體驗 ✔

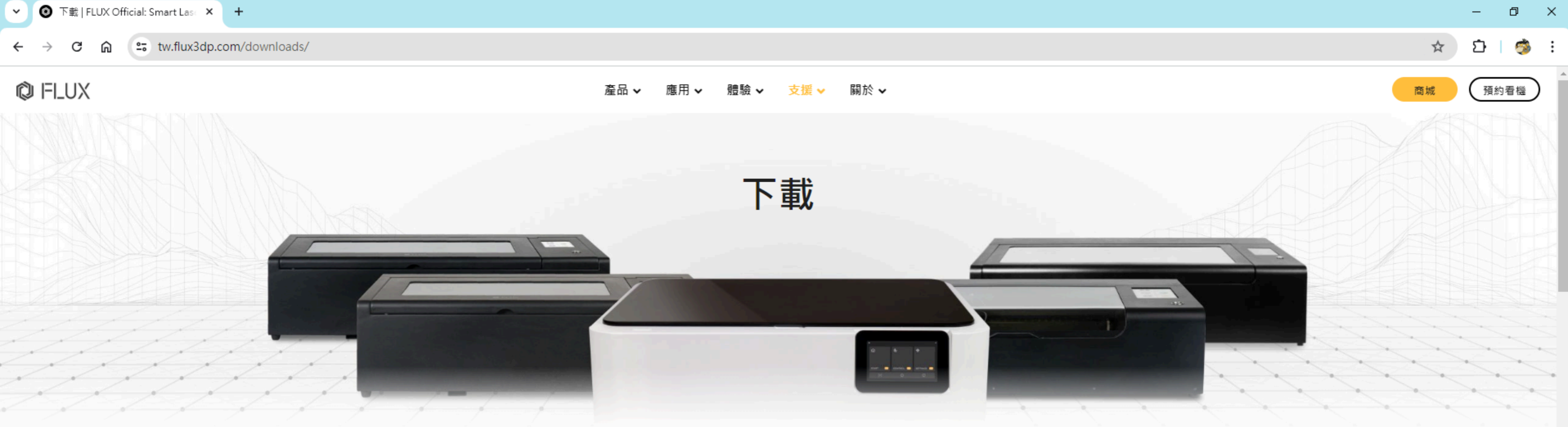

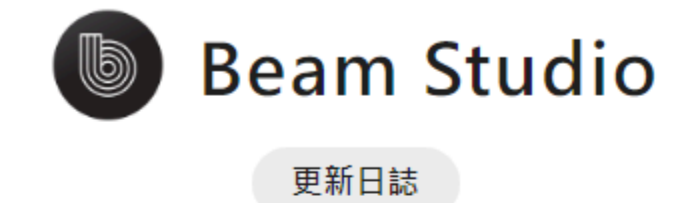

\*Beam Series: beamo / Beambox / Beambox Pro / HEXA

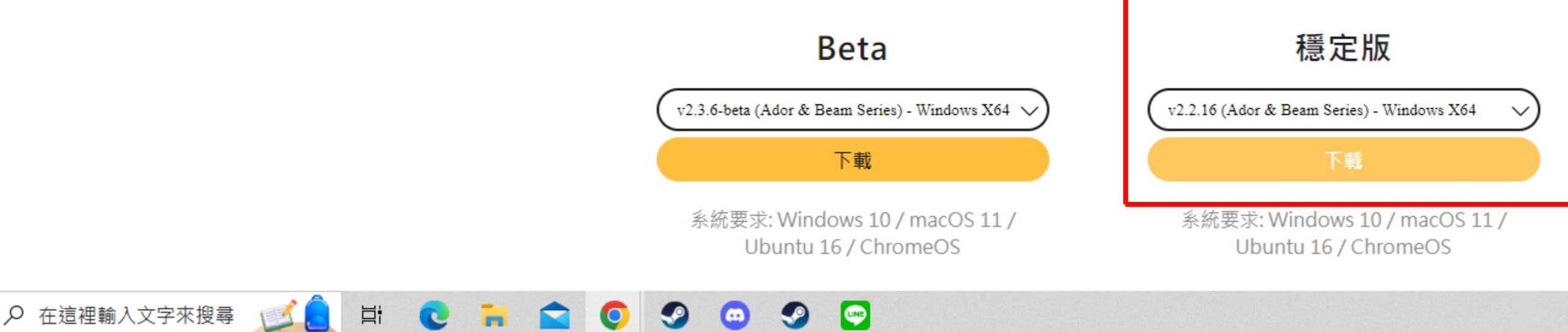

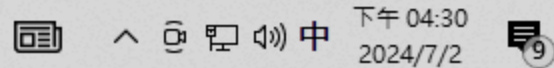

| 💿 另存新檔                     |                               |                                          |                           |                      | ×      |                                                                                                    |
|----------------------------|-------------------------------|------------------------------------------|---------------------------|----------------------|--------|----------------------------------------------------------------------------------------------------|
| < > * <b>↑ ↓ ›</b>         | 本機 > 下載                       |                                          |                           | >  ▶ 2 2 2 2 3       | Q      |                                                                                                    |
| 組合管理 ▼ 新増調                 | <b>餐料</b> 夾                   |                                          |                           |                      | == • ? |                                                                                                    |
| 📙 擷取                       | <b>^</b> 名稱                   | 修改日期                                     | 類型                        | 大小                   |        | 支援 → 關於 →                                                                                                    |
| OneDrive                   | ~ 今天 (2)                      |                                          |                           |                      |        |                                                                                                    |
| 💻 本機                       | Minecraft Education Installer | 2024/7/2 下午 12:56                        | 應用程式                      | 844 KB               |        |                                                                                                    |
| 🧊 3D 物件                    | MinecraftInstaller            | 2024/7/2 上午 01:10                        | 應用程式                      | 33,102 KB            |        |                                                                                                    |
| 🕹 下載                       | ✓ 這星期初 (2)                    | 2024/5/20                                | œ<br>⊡<br>20 <del>≠</del> | 60.072 VP            |        | <del>=</del> #                                                                                                    |
|                            | Install VALORANT              | 2024/6/30 上午 11:36<br>2024/6/30 上午 11:36 | 應用程式<br>應用程式              | 70,633 KB            |        | 車以                                                                                                    |
| 』 百楽                       | → 很久以前 (4)                    |                                          |                           |                      |        |                                                                                                    |
|                            | C LineInst                    | 2023/2/15 下午 09:12                       | 應用程式                      | 62,243 KB            |        |                                                                                                    |
| 📲 影片                       | DiscordSetup                  | 2023/2/13 上午 12:19                       | 應用程式                      | 81,327 KB            |        |                                                                                                    |
| 🏪 本機磁碟 (C:)                | SteamSetup                    | 2023/2/13 上午 12:13<br>2023/2/13 上午 12:03 | 應用程式<br>應用程式              | 2,243 KB<br>1,394 KB |        |                                                                                                    |
| 🕳 新増磁碟區 (D:)               |                               |                                          | 2027 12 12 - V            | .,                   |        |                                                                                                    |
|                            |                               |                                          |                           |                      |        | in the second                                                                                                    |
| 備菜名碑(N):<br><br>友桜類刑(D): ▲ |                               |                                          |                           |                      | ~      |                                                                                                    |
|                            | plication                     |                                          |                           |                      | Ť      | Concession of the local division of the local division of the loca |
| ▲ 隱藏資料夾                    |                               |                                          |                           | 存檔(S)                | 取消     |                                                                                                    |
|                            |                               |                                          |                           |                      |        |                                                                                                    |

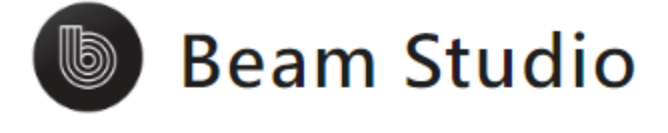

更新日誌

\*Beam Series: beamo / Beambox / Beambox Pro / HEXA

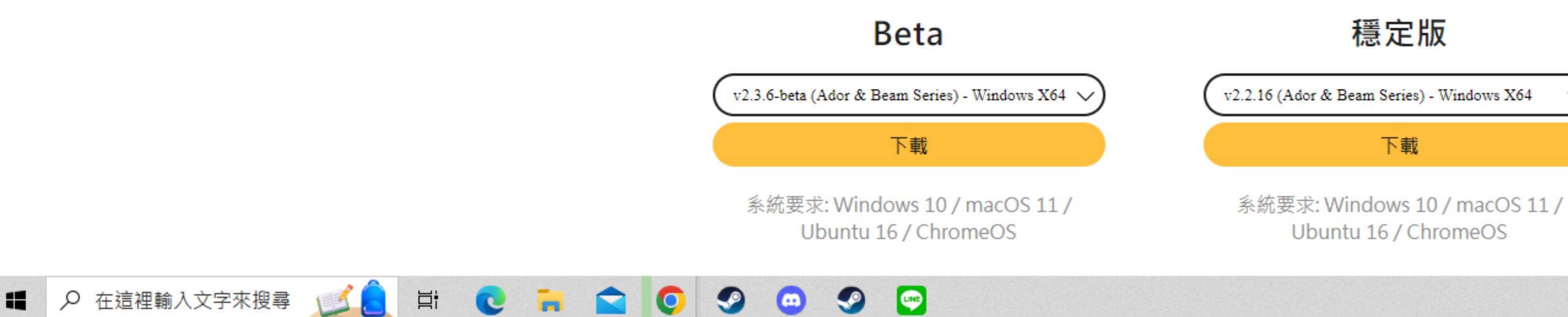

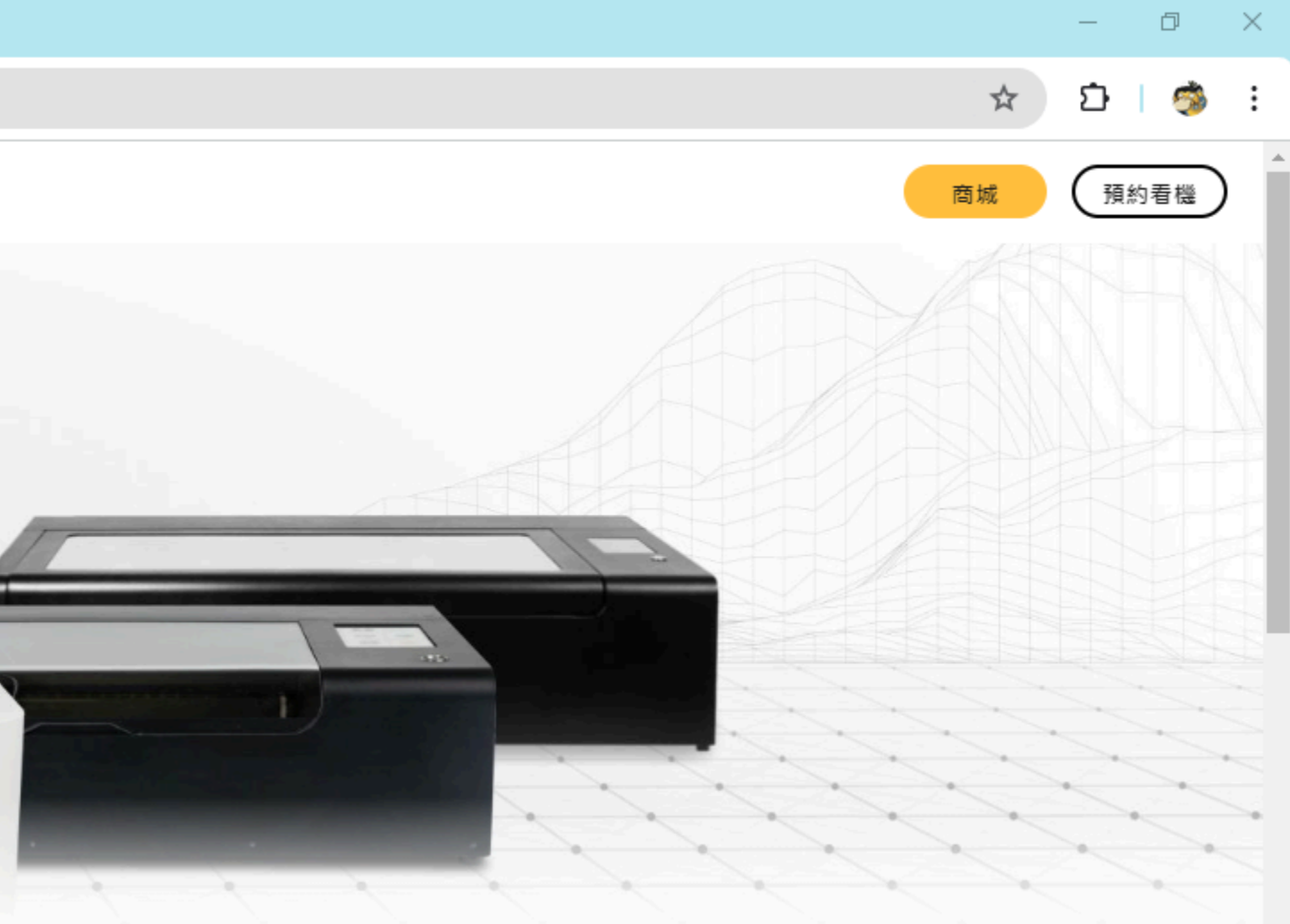

 $\sim$ 

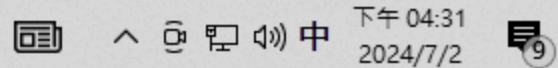

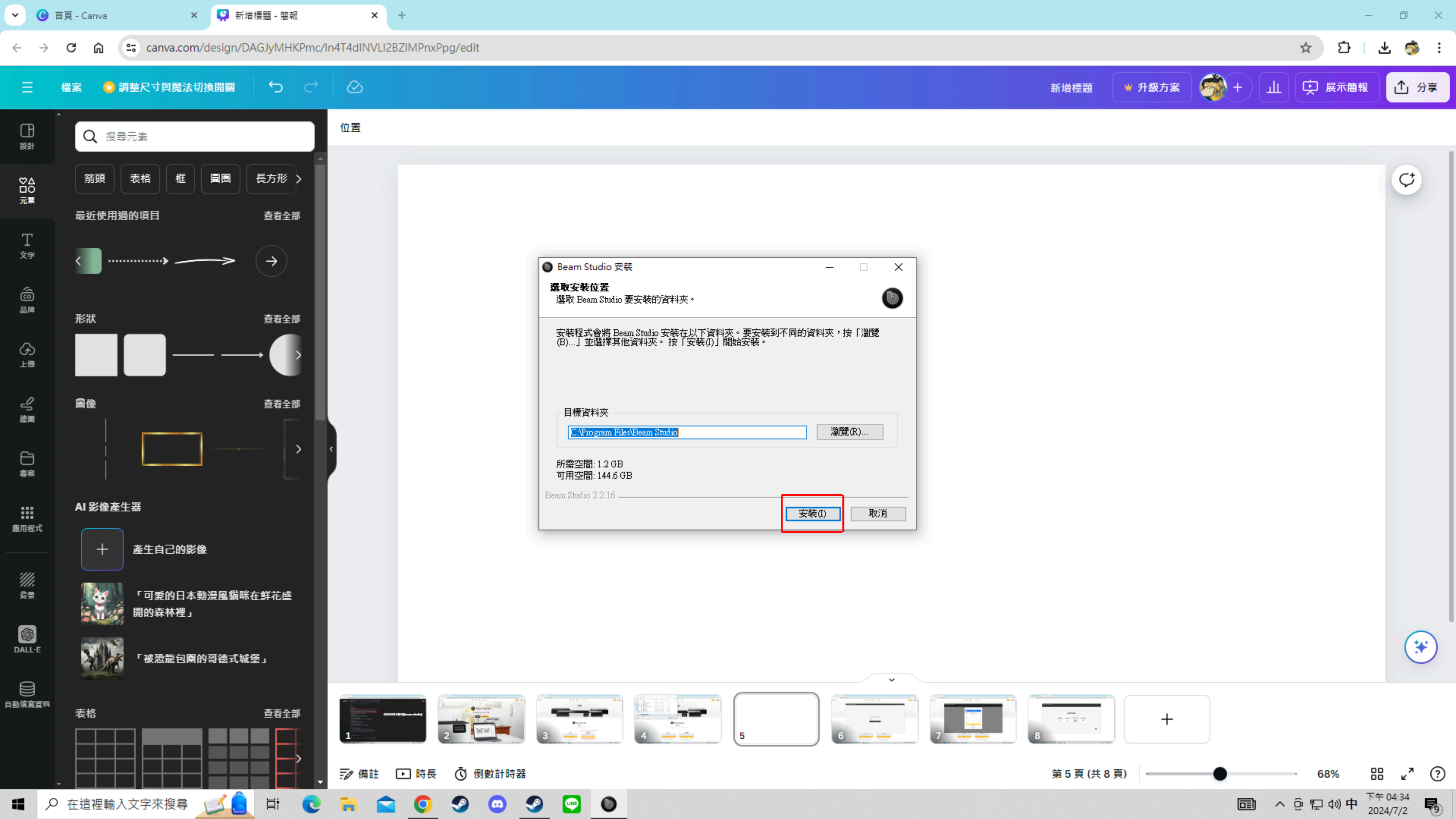

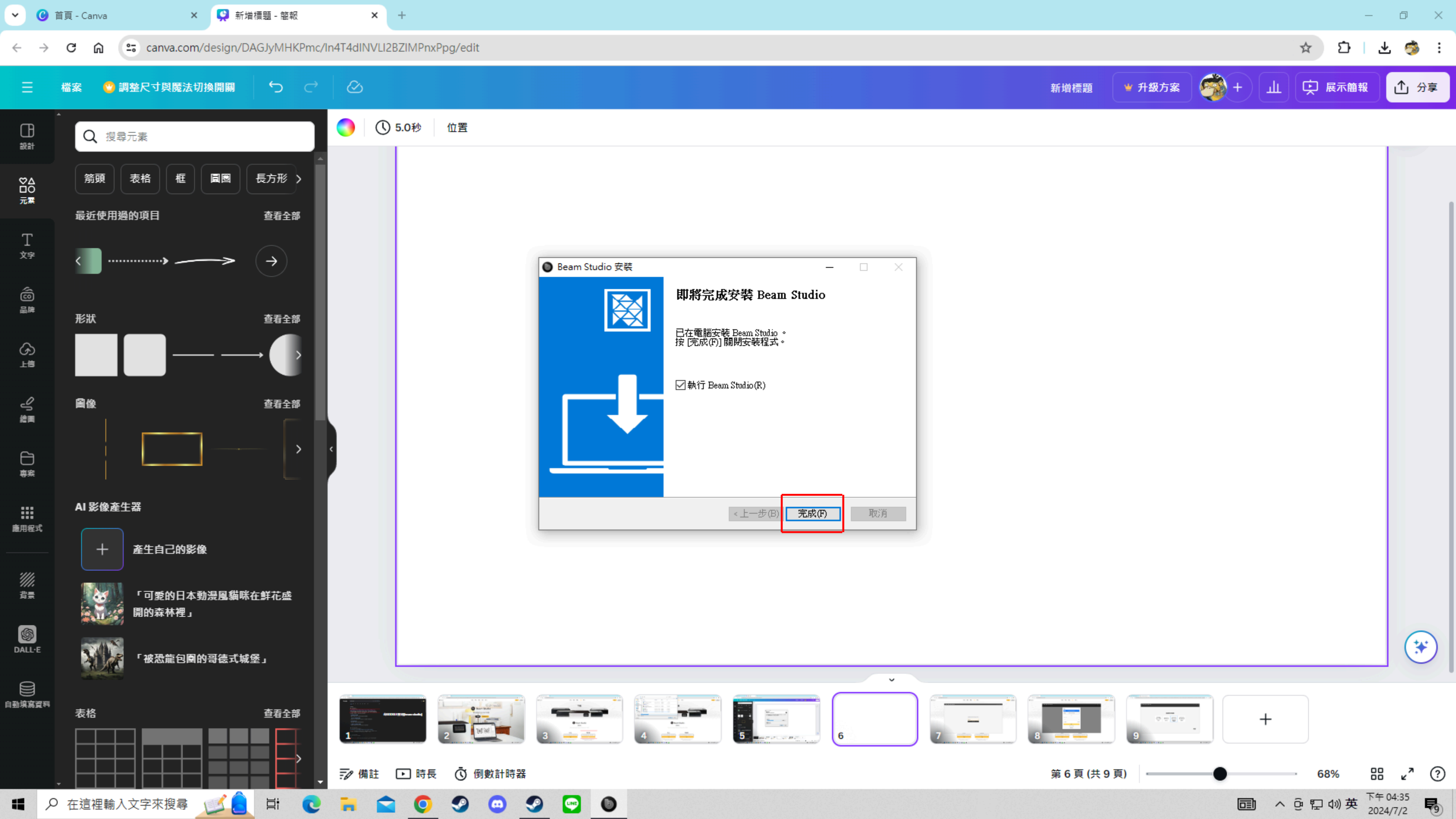

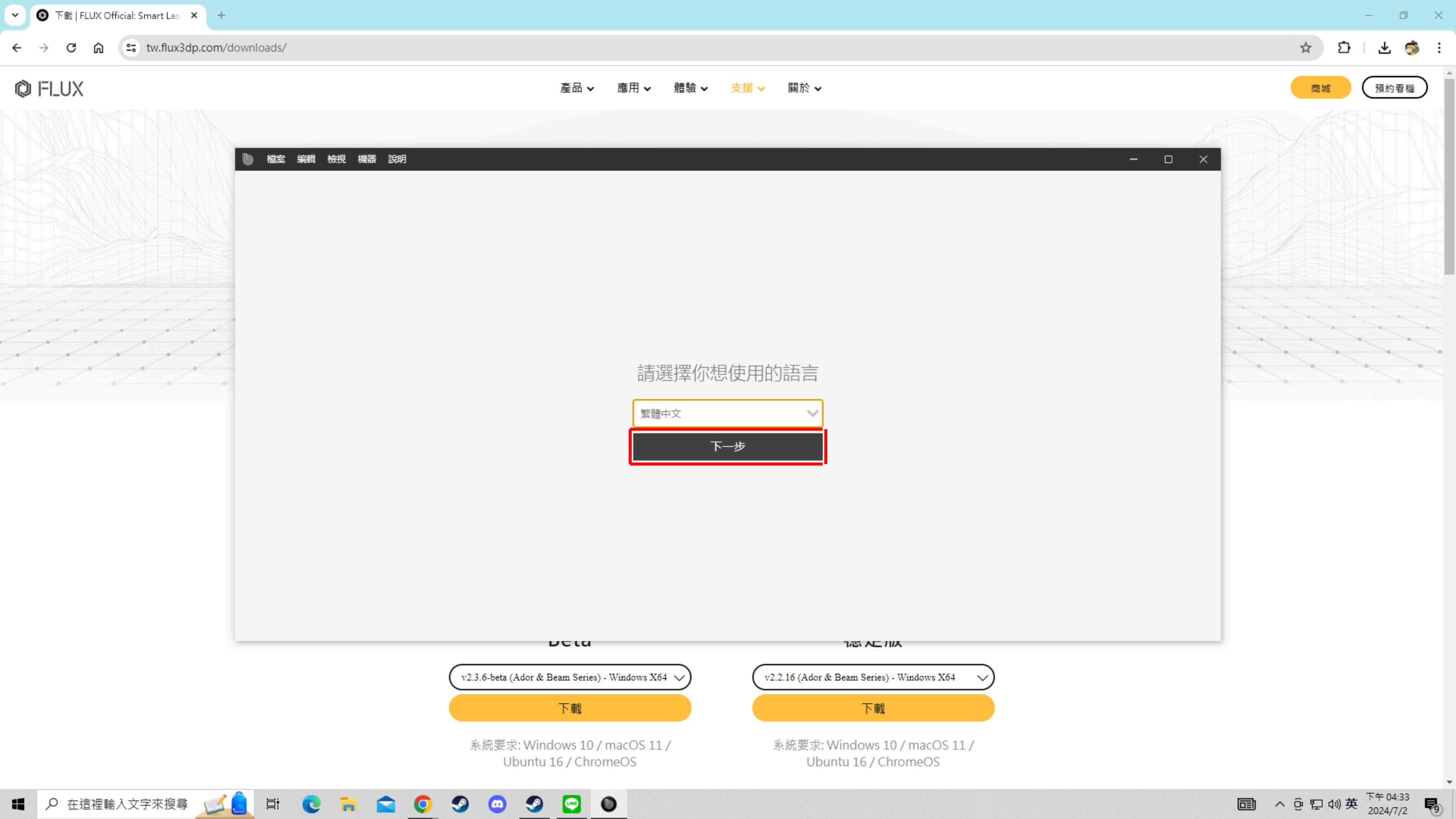

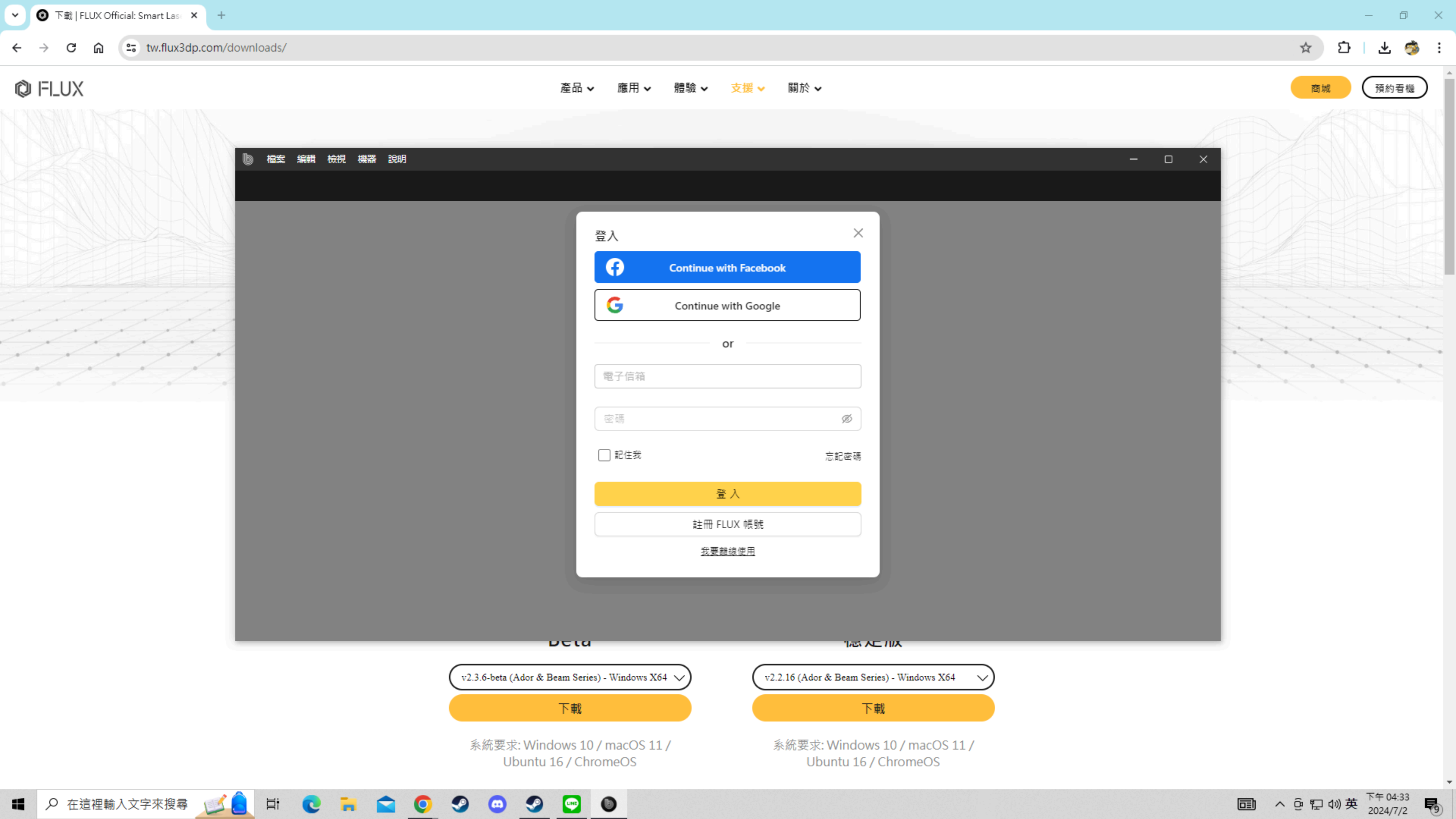

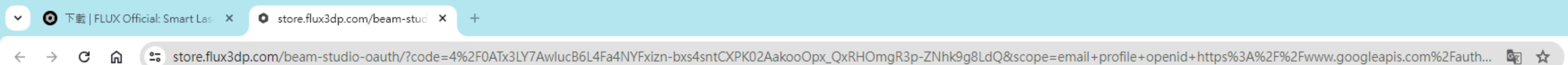

| ▶ 檔案 編輯 檢視 機器 說明 |      |       |                   |   |
|------------------|------|-------|-------------------|---|
|                  |      |       |                   |   |
|                  |      | 請選擇   | 您的機種              |   |
|                  | Ador | beamo | Beambox<br>Series | ť |
|                  |      |       |                   |   |
|                  |      |       |                   |   |

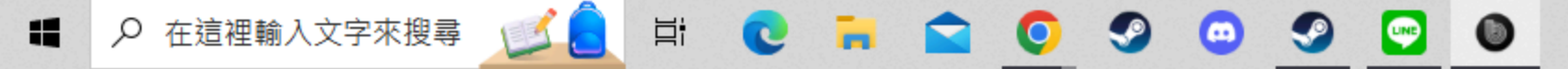

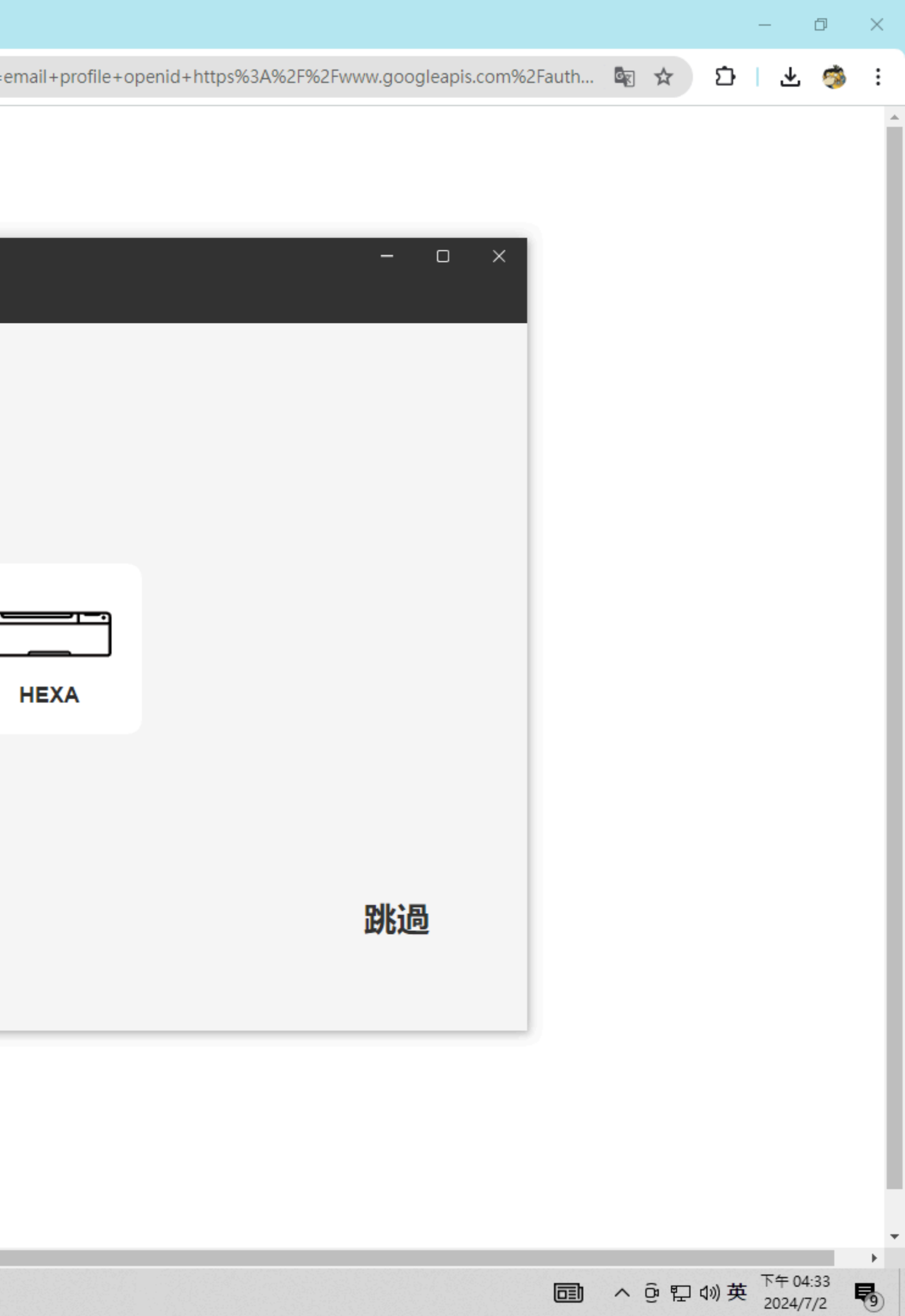

### 檔案 編輯 檢視 機器 說明 B

| 0            |              |   |
|--------------|--------------|---|
| ►            | 選取           |   |
|              | 圖片           | _ |
| Т            | 文字           | _ |
| **           | 元素           | _ |
|              | 方塊           | _ |
| 0            | 圓形           | _ |
| $\bigcirc$   | 多邊形          | _ |
| $\mathbf{i}$ | 直線           |   |
| ø            | 鋼筆           | _ |
| 60<br>,8%,   | QR           |   |
| 2            | d碼ign market | _ |
|              |              |   |
|              | - 39% +      |   |

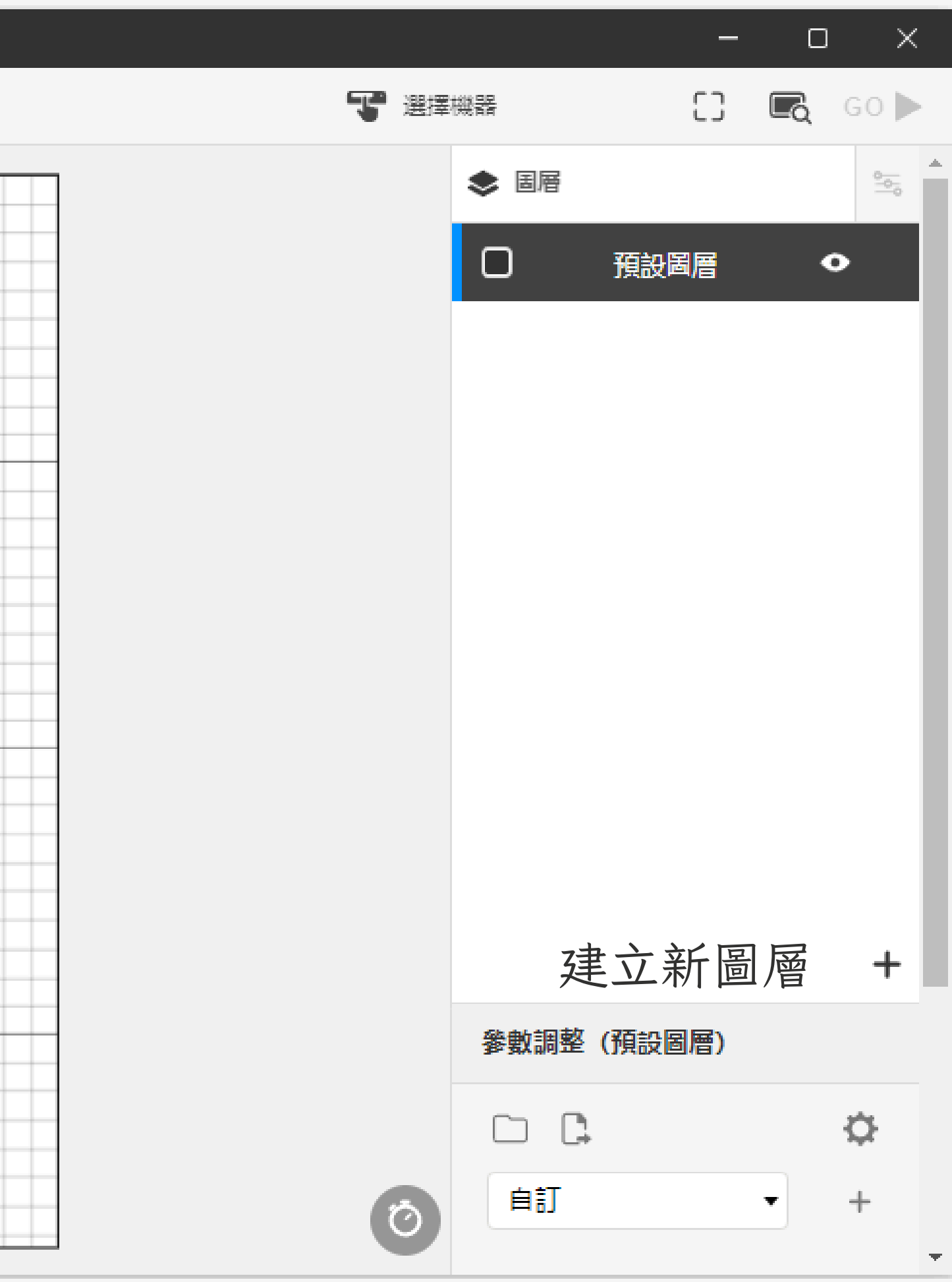

# 吊飾製作

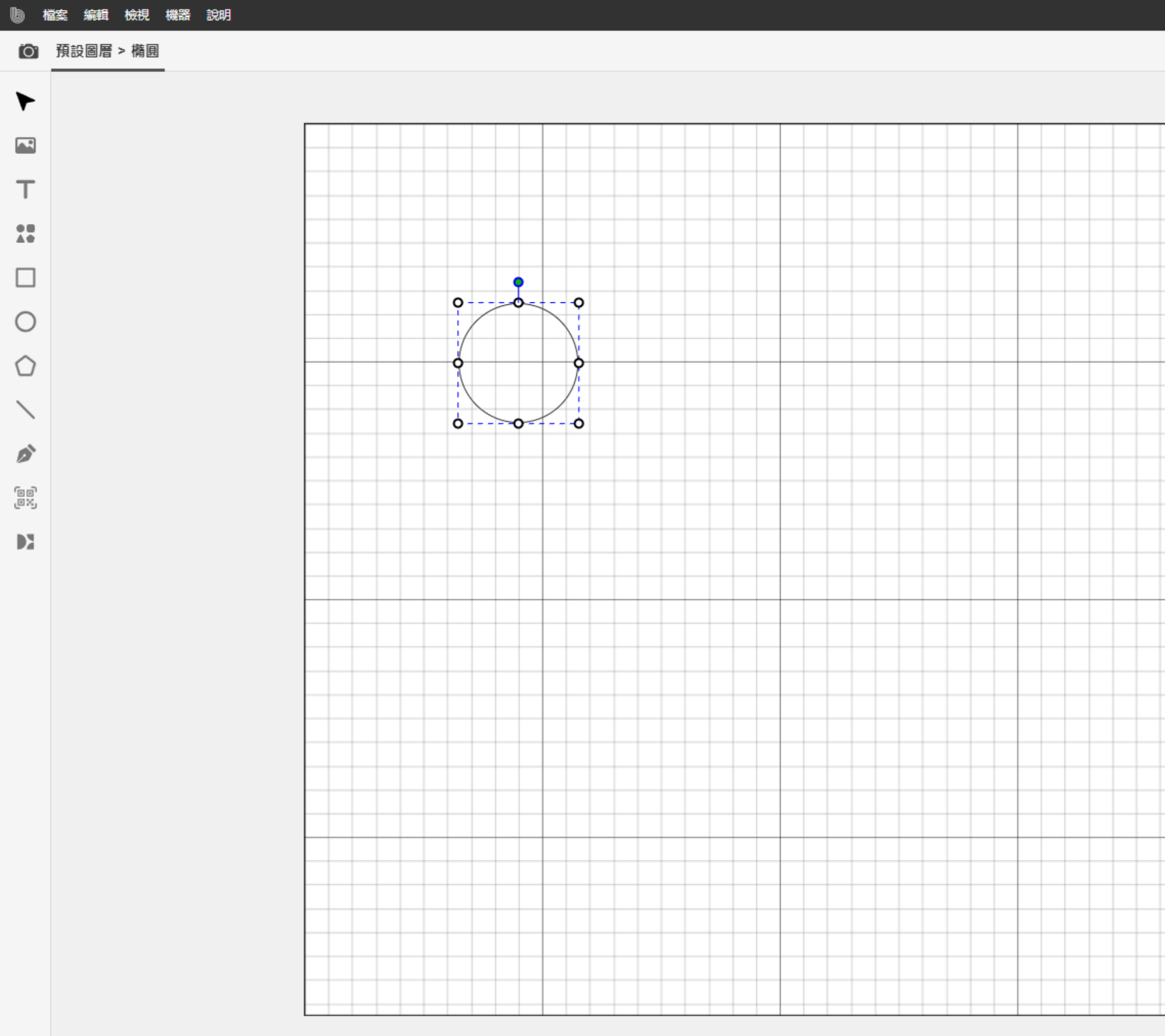

O S O S S

₽i

C

- 73% +

# 先點選左側的[圓形]後, 拉出一個圓形後,將₩ 跟H改成[50]

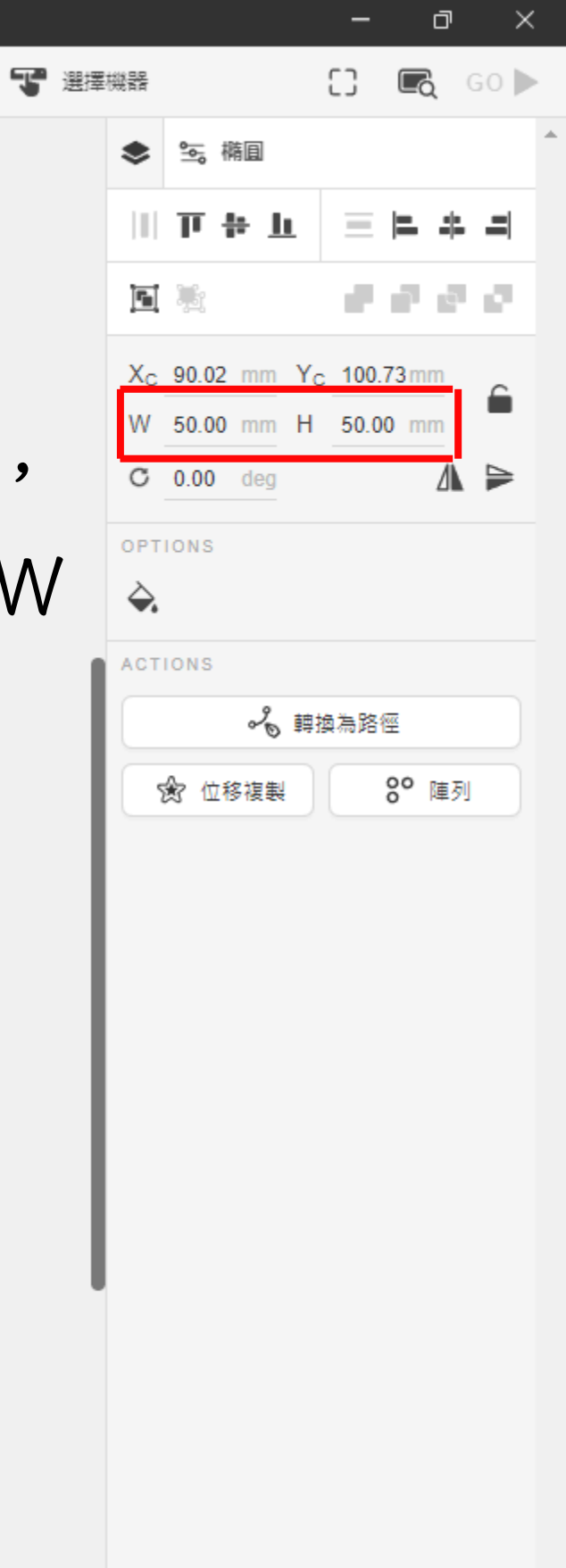

へ 遼 臣 (か) 中 下午 04:43 10224/7/2 103

Ô

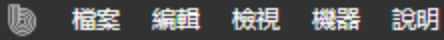

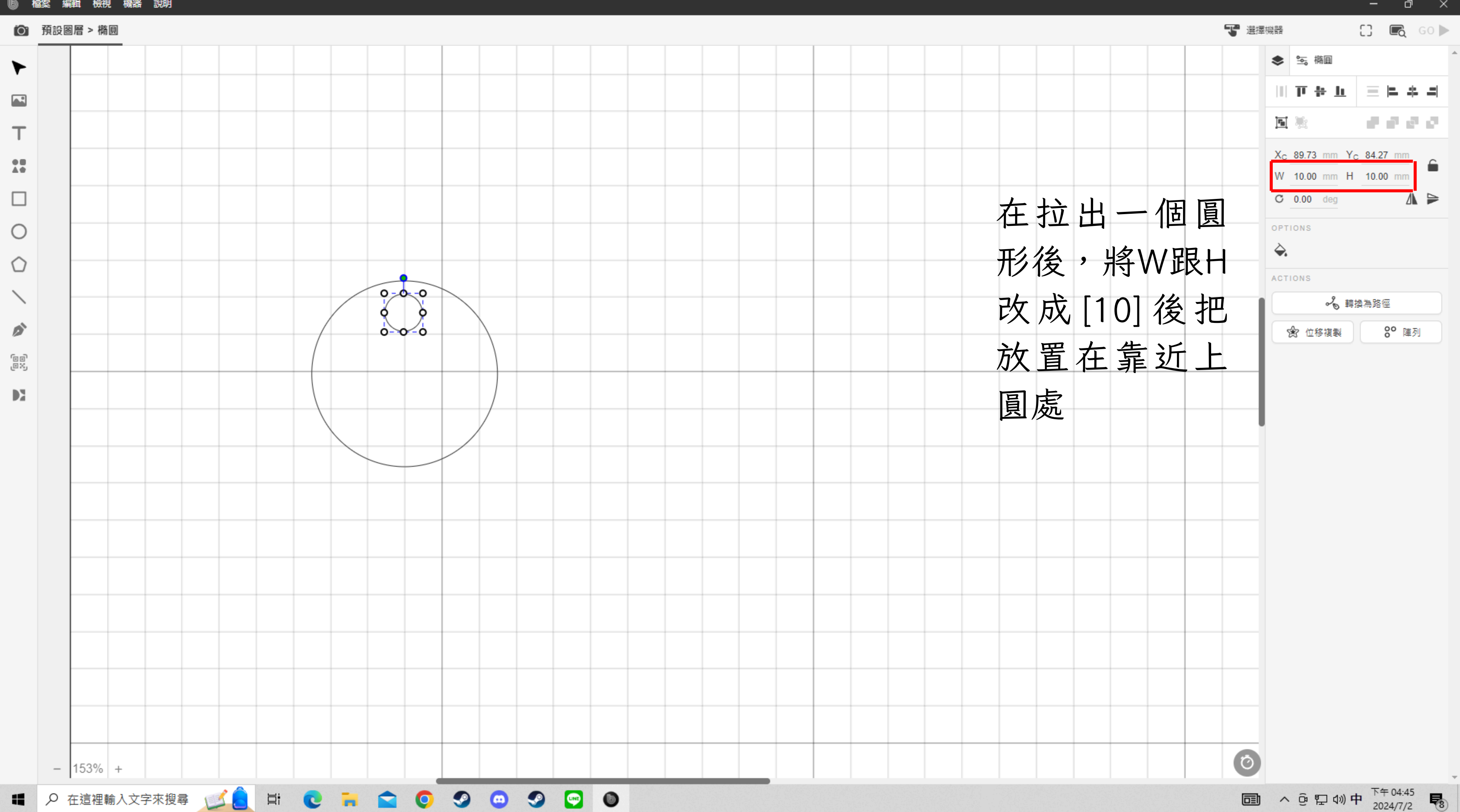

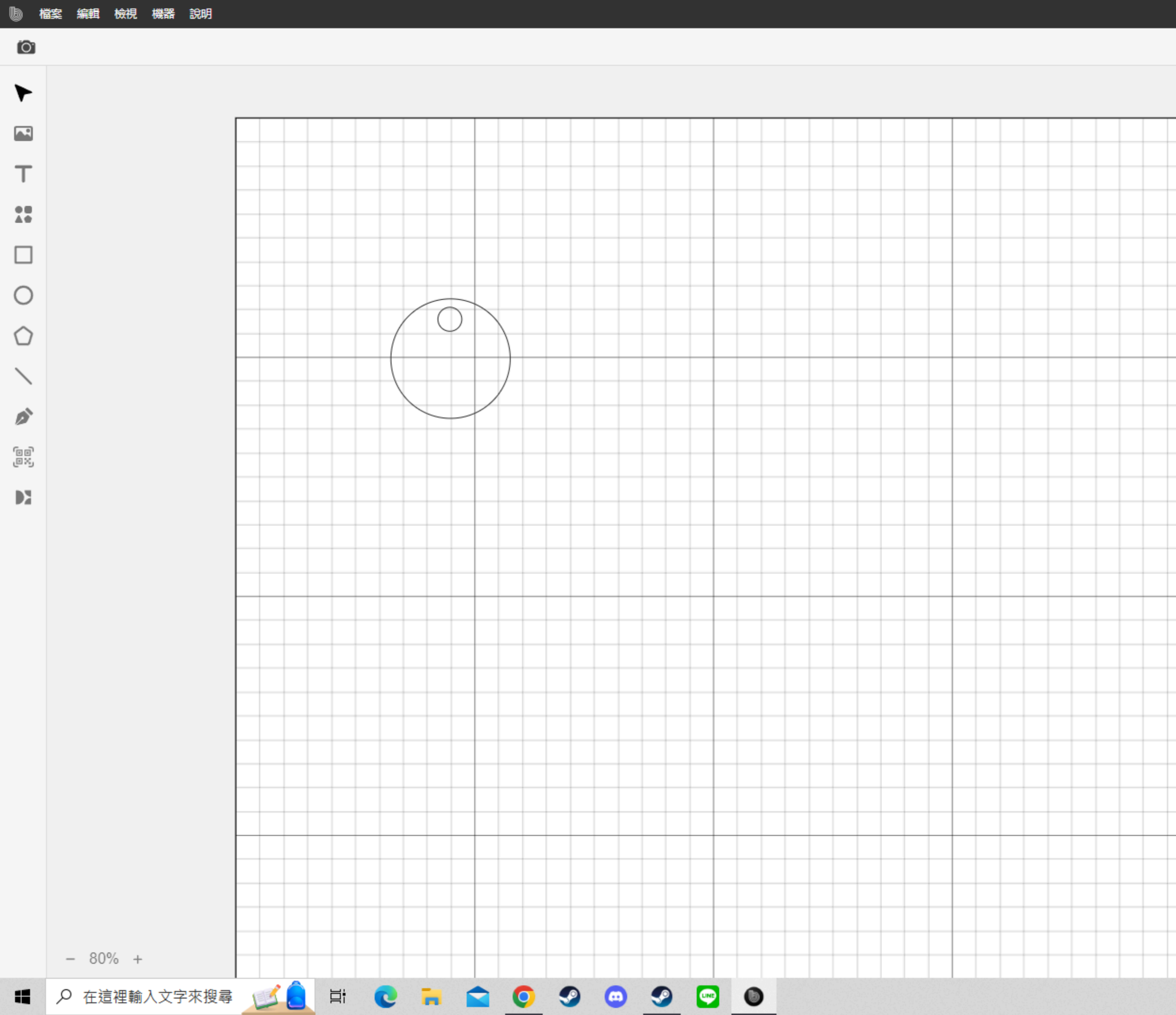

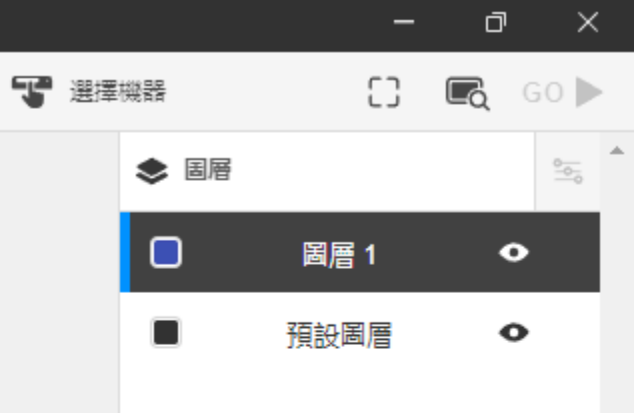

在空白處點兩 下後,按右邊 的加字號[新增 圖層]

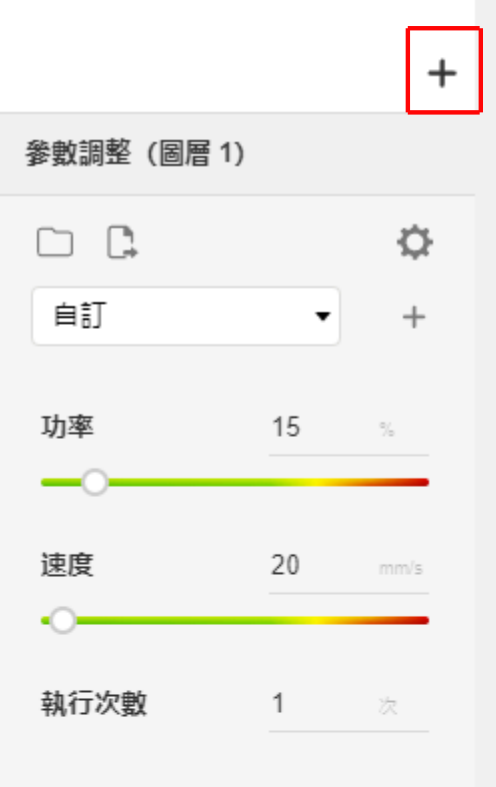

へ 遼 臣 (か) 中 下午 04:49 2024/7/2 
もの

Õ

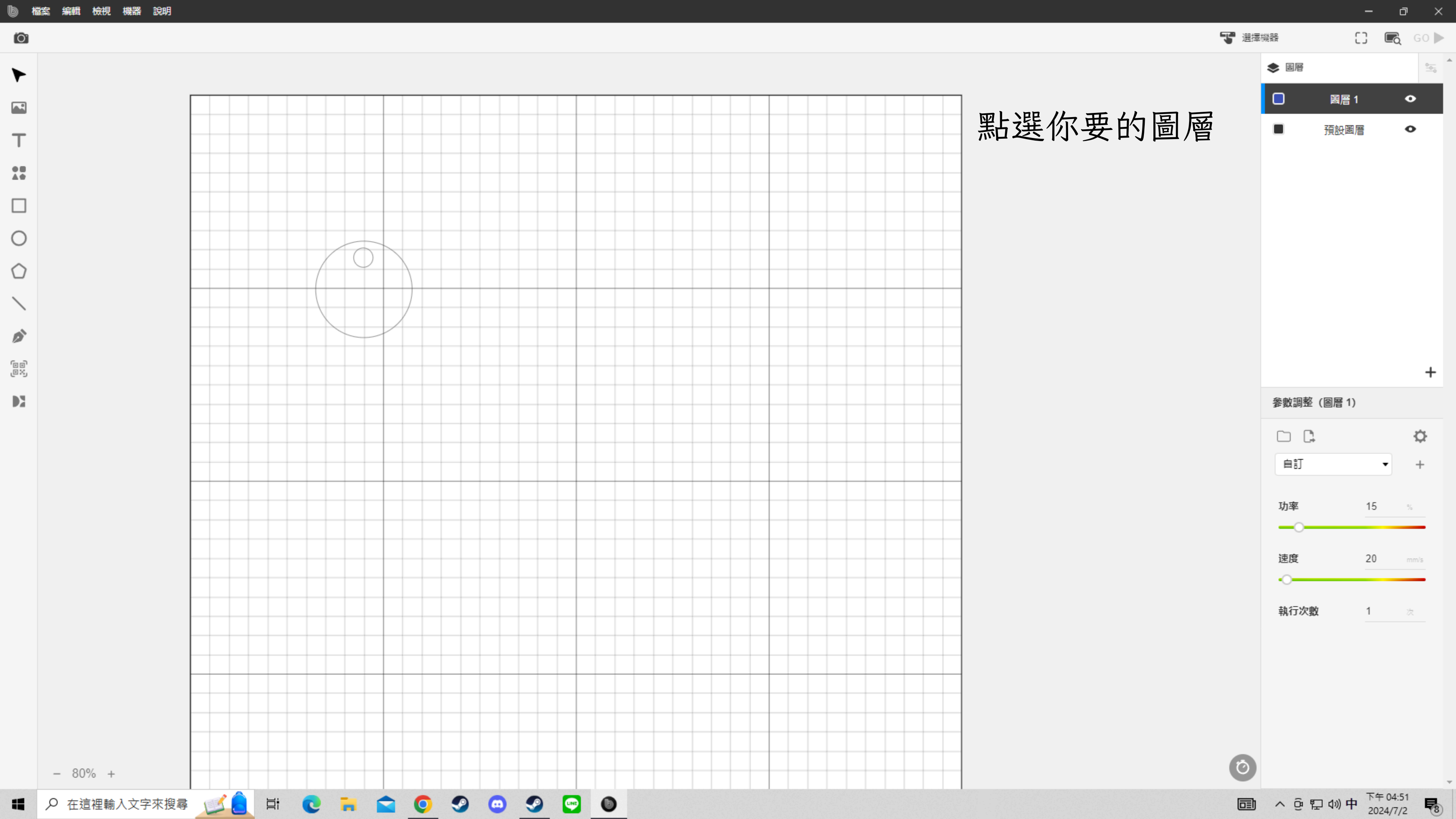

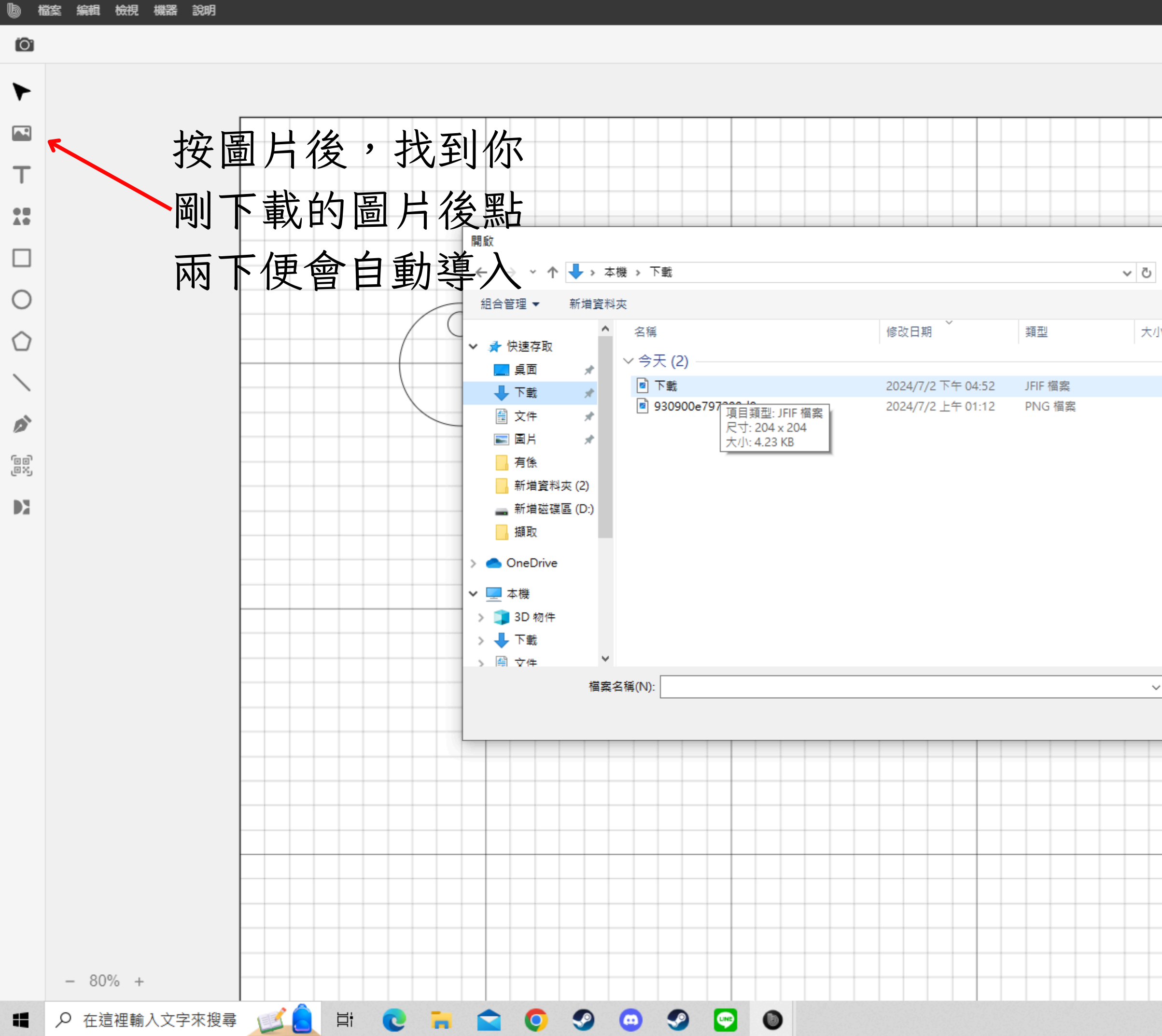

|           |                        | /      |
|-----------|------------------------|--------|
|           | で選擇機器                  | []     |
|           | ◆ 国暦                   |        |
|           |                        | 圖層 1   |
|           |                        | 猫如黑唇   |
|           | -                      | 原政國/自  |
|           |                        |        |
| ×         |                        |        |
| ● 下載 の    |                        |        |
|           |                        |        |
|           |                        |        |
| p         |                        |        |
| B         |                        |        |
|           |                        |        |
|           |                        |        |
|           | 參數調整                   | (圖層 1) |
|           |                        |        |
|           |                        |        |
|           | 自訂                     |        |
|           | 功率                     | 1      |
|           | -0-                    |        |
| es 🗸      | 市中                     | 2      |
| 開啟(O) 取消: |                        | 2      |
|           | +L / <sup>-</sup> L +L |        |
|           |                        | 1      |

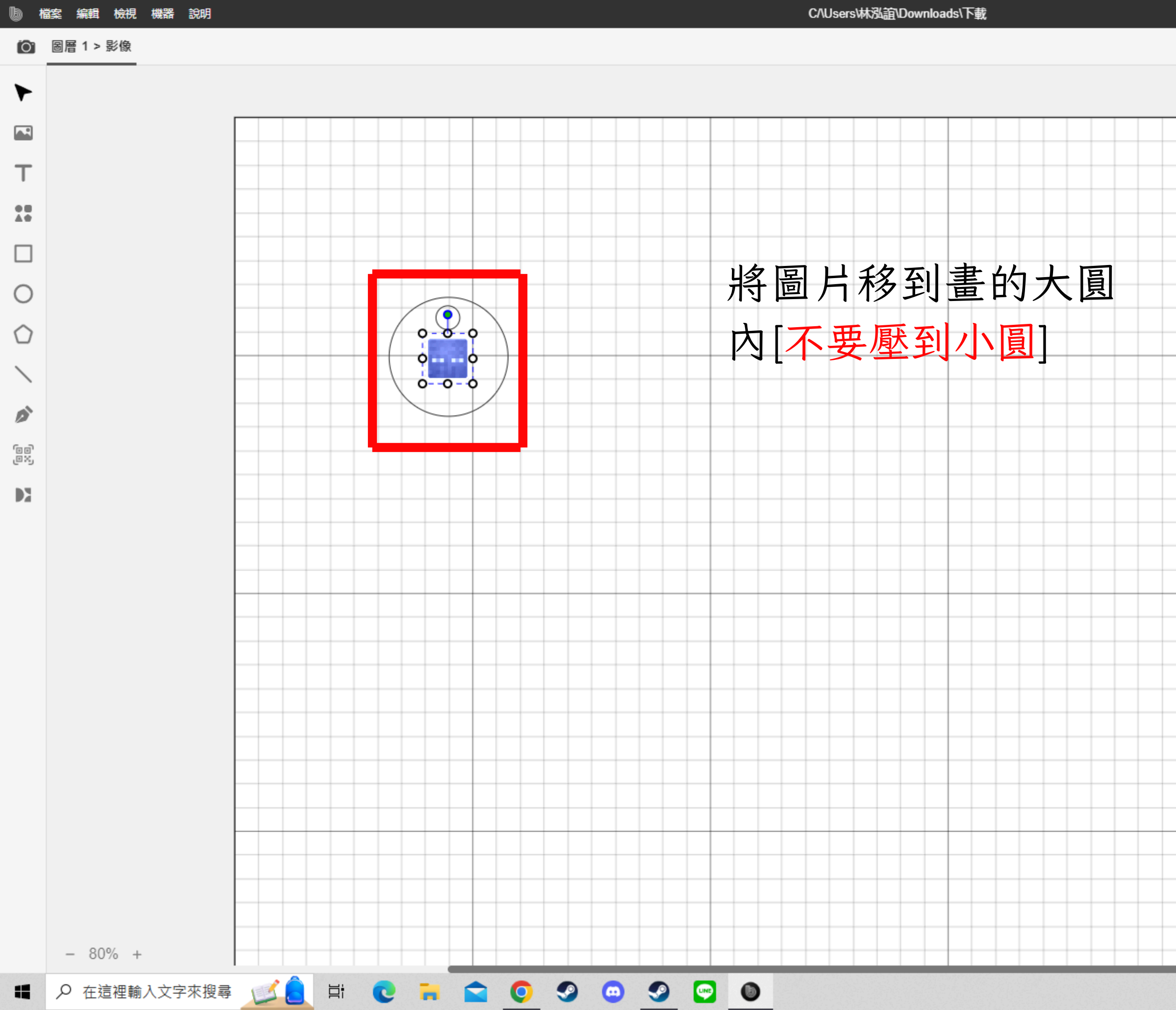

– a × て 選擇機器 [] 💽 GO 🕨 📚 🔄 影像 비판풍뇨 🗏 🗏 부 리 1000 X 79.45 mm Y 91.24 mm W 20.4 mm H 20.4 mm ∕∖ ≽ C 0.00 deg OPTIONS 漸層 ACTIONS 🗇 替換影像 🎬 一鍵去背 ピ曲線 😂 向量化 口 裁剪 △ 鏡化 🗾 色彩反轉 🕓 生成斜角 🔎 勾勒輪廓 **8°** 陣列

□ ^ @ ₽ 小 中 下午 04:54 3024/7/2 3

Õ

![](_page_17_Figure_0.jpeg)

![](_page_18_Figure_0.jpeg)

# 各式免費雷切圖檔網站

![](_page_19_Picture_1.jpeg)

## Free Vectors for Laser Cutting

Free DXF files (AutoCAD DXF), Free Vectors Coreldraw (.cdr) Files Download, Designs, Patterns, 3d Puzzle, Silhouettes, Vector Art for CNC routers, laser cnc, plasma cutter. Download and View in dxf file viewer.

![](_page_19_Picture_4.jpeg)

Download Free Vectors, Images, Photos & Videos Explore millions of royalty free vectors, images, stock photos and videos! Get the perfect background, graphic, clipart, picture or drawing for your design.

10 Vecteezy

![](_page_19_Picture_8.jpeg)

## Sample Club Archives

Download free engraving and cutting samples from Epilog Laser's popular Sample Club. Try the files on your own laser, or use them to get new ideas.

E Epilog Laser

axis.co